## **Table Of Contents**

| 22. Introduction - AMS Catalogue                          | 1  |
|-----------------------------------------------------------|----|
| 22.1 Setting Up The Manufacturer's Code Translation Table | 1  |
| 22.2 Accessing The Catalogue                              | 3  |
| 22.3 Looking Up Information Within The Catalogue          | 3  |
| 22.3.1 Selling A Part From The Catalogue                  | 8  |
| 22.3.2 Checking A Manufacturer's Price                    | 10 |
| 22.3.3 Checking Prices From The Inventory File            | 11 |
| 22.3.4 Checking The Part Number Interchanges For A Part   | 12 |
| 22.4 Performing A Part Interchange                        | 13 |
| 22.5 Setting Up Cross Reference Part Numbers              | 15 |

#### 22. Introduction – AMS Catalogue

The AMS Cataloging program provides the functions necessary for all countermen to look up part numbers and display the quantity on hand and customer's prices for parts within the inventory file. This information can then be transferred directly into point of sale and invoices without having to re-type all the selected parts and prices.

### 22.1 Setting Up The Manufacturer's Code Translation Table

The first step in using the AMS Cataloging software is to setup the manufacturer code translation information. This information is used to prioritize how manufacturer part information is displayed and translates the manufacturer codes within the inventory file to the default codes within the catalogue. This step is necessary if, for example, Wix Filter part numbers are to always come up first and Fram Filter part numbers to always come up next. Also if, for example, the default manufacturer code for Wix is <u>WIX</u> and manufacturer code within the inventory file for Wix is <u>WXF</u>, the user would then have to setup the manufacturer code within the inventory file within this table for each group of parts.

Below are the steps to setting up the translation table information:

- From the Autologue Main Menu, enter 21 and press <Return>.
- From the Utility Menu 1, press the <Backspace> key until the Utility Menu 5 Update Catalogue / EPS Menu is displayed.
- From the Utility Menu 5, enter 3 (Set Manufacturers For AMS Catalogue).

The Manufacturer Code Translation screen will appear as shown:

| 5  | 0 (0, 00MDD5000D0 (0) UT |    | BROKE BRUMO (BOTORO   | 22 FUCTUE DODTO          |
|----|--------------------------|----|-----------------------|--------------------------|
|    | H/C CUMPRESSURS/CLUI     | 10 | BRAKE URUMS/RUIURS    | 33 ENGINE PHRIS          |
|    | N/C PHNIS (EAGEPT CO     | 10 | DDAKE HADDWARE        | 34 EXTHUSI THMUEN/ULHIIP |
| )  | APC SWITCHES             | 20 | BROKE HUDBOIII ICS    | 36 FYHOUST POTOLUTIC C   |
|    | ACCESSOBIES              | 20 | BROKE LININGS         | 37 EAN/COOLING ACCESSOR  |
| ŝ  | ACCESSOBIES2             | 22 | BRAKE MASTER CVI INDE | 38 FILTERS               |
| ,  | ALIGNMENT PARTS          | 23 | CABLES                | 39 FILTERS2              |
| }  | ALTERNATORS              | 24 | CAPS                  | 40 FLASHERS              |
| 9  | AUTO GLASS               | 25 | CARBURETORS           | 41 FLUID CAPACITIES      |
| 0  | BATTERIES                | 26 | CHASSIS PARTS         | 42 FUEL INJECTION PARTS  |
| 11 | BATTERY CABLES           | 27 | CLUTCH BEARING/BUSHI  | 43 FUEL PUMPS            |
| 2  | BEARINGS                 | 28 | CLUTCH HYD            | 44 FUSES                 |
| 3  | BEARINGS, WHEEL          | 29 | CLUTCHES              | 45 GASKETS               |
| 4  | BELTS                    | 30 | ELECTRICAL            | 46 GASKETS2              |
| 15 | BLOWER MOTORS            | 31 | EMISSION              | 47 HEATER PARTS          |
| 6  | BRAKE CALIPERS           | 32 | ENGINE KITS           | 48 HOSES                 |

 With the cursor positioned at the Part Group: prompt, enter the number to the left of the Part Group to be setup and press <Return>.

A window will now pop up in the middle of the screen displaying all the different manufacturer information contained within the catalogue for the *Part Group* selected as shown:

| n rg<br>Pode- | Manufacturor | Catalog Information                     | —Codo—Dri— |
|---------------|--------------|-----------------------------------------|------------|
| ACD           | AC DELCO     | ACD AC DELCO                            |            |
| AME           | AMERICAN     | AME AMERICAN BEARING AND CLUTCH COMPANY | AME        |
| AS1           | AUTOSTAR     | AS1 AUTOSTAR PRIVATE LABELS             | AS1        |
| BAT           | BIG A        | BAT BIG A - CLIMATE CONTROL PRODUCTS    | BAT        |
| BCA           | BCA/NAT'L    | BCA BCA/NATIONAL                        | BCA        |
| CCA           | CAR CARE     | CCA CAR CARE PARTS AIR CONDITIONING     | CCA        |
| CRA           | CR SERVICE   | CRA CHICAGO RAWHIDE                     | CRA        |
| EVE           | EVERCO       | EVE EVERCO                              | EVE        |
| FAA           | FACTRY AIR   | FAA FACTRY AIR                          | FAA        |
| FSE           | 4 SEASONS    | FSE FOUR SEASONS                        | FSE        |
| LNS           | L&S          | LNS L&S AUTOMOTIVE PRODUCTS CO.         | LNS        |
|               |              |                                         |            |

Displayed are the default three character manufacturer code (**Orig Code**), manufacturer name (**Manufacturer**), **Catalog Information** such as the year the catalogue was released, type of catalogue and catalogue number, **Your Code** which is the original three character manufacturer code until otherwise specified, and priority (**Pri**) which defines what order the different manufacturer's parts that are looked up will be displayed.

The cursor will be positioned on the  $1^{st}$  Your Code line.

If the part numbers within the inventory file use a different manufacturer code than the Orig Code, enter the manufacturer contained within the inventory file and press <Return> or use the ↑ and ♥ arrow keys to change any of the displayed manufacturer codes under the Your Code heading. Pressing <Return> without changing a manufacturer code will place the cursor under the Pri heading.

The cursor will be positioned under the **Pri** heading. The numbers displayed show the priority order in which the different manufacturer's parts that are looked up will be displayed with 1 being first priority on down. If there is no number entered in the priority, the program will not display the parts for this manufacturer. Use the  $\uparrow$  and  $\checkmark$  arrow keys to change any of the displayed priority numbers under the **Pri** heading. Pressing **<Return>**, without changing a priority number, will place the cursor on the next line under the **Your Code** heading.

Once all manufacturer codes and priority numbers have been setup, press the <F10> key to save the screen information.

The screen will now display the first *Manufacturer Code Translation* screen. Repeat this process for <u>all Part Groups</u>! Use the **Page** and **<Shift> Page** keys to scroll forward and backward a whole screen.

• Press the **<F11>** key to exit the program when finished.

#### 22.2 Accessing The Catalogue

- From the Autologue Main Menu, enter 1 (Point of Sale) and press <Return>.
- The point of sale program will be loaded and the **COUNTERMAN CODE** prompt will now appear.
- With the cursor positioned at the **COUNTERMAN CODE** prompt, enter a counterman code (A 9) and press **<Return>**.
- With the cursor positioned at the ENTER CUSTOMER NAME OR NUMBER prompt, enter the customer's name or customer number and press <Return>.
- Within the open workspace, press the **<F16>** key.

A window will pop-up, select the **AMS CATALOGUE** menu option using the arrow keys and pressing **<Return>** or enter the number corresponding to the selection desired and press **<Return>**.

The Main Catalogue screen will appear as follows:

| AMS<br>Year:∎<br>Engine:                      | Cou: f<br>Make: | ) Cust: 2                  | 250 Sto<br>Model: | ore: STR1        | CarCode: |        |
|-----------------------------------------------|-----------------|----------------------------|-------------------|------------------|----------|--------|
| he allowable ran                              | ge is: 19       | lanufacturer<br>960 – 1999 | 1                 | QOH              | — List—  | —Sell⊣ |
|                                               |                 |                            |                   |                  |          |        |
|                                               |                 |                            |                   |                  |          |        |
|                                               |                 |                            |                   |                  |          |        |
|                                               |                 |                            |                   |                  |          |        |
|                                               |                 |                            |                   |                  |          |        |
|                                               |                 |                            |                   |                  |          |        |
| Group:<br>Enter the Vehicl<br>DONE PROCESSING | e Year (F       | Part:<br>3] Last Car       | r [Up Arrow]      | Sell:<br>Carcode |          |        |
|                                               |                 |                            |                   |                  |          |        |

#### 22.3 Looking Up Information Within The Catalogue

The cursor will now be positioned at the **Year**: prompt.

• If the *Car Code* number is known, press the ↑ arrow key to position the cursor at the **Car Code**: prompt, enter the *Car Identification Code* and press <**Return**>.

This will bypass having to enter the year, make, model and engine size information. The cursor will then be positioned next to the **Group**: field.

• To display a choice list window of the last 10 *Car Identification Codes* called up for this customer, press the **<F3>** (*Last Car*) key.

A window will pop up displaying a list of the *last* 10 *Car Codes* called up for this particular customer number as shown:

| Year:<br>ngine:                                                  | Make:                                                 |                                              | Model:            |            |                |
|------------------------------------------------------------------|-------------------------------------------------------|----------------------------------------------|-------------------|------------|----------------|
| allowable                                                        | nange is: 1960                                        | nufacturer<br>0 – 1999<br>Decenietien        |                   | QOH        | -ListSell-     |
| <ul> <li>1975 F</li> <li>B) 1987 G</li> <li>C) 1987 G</li> </ul> | ORD PICKUP F1                                         | 50 1/2 TON 30<br>5.0L 4V V8 ,                | 0 Cubic Inch<br>H | 1V L6 , B  | 63214<br>48512 |
| D) 1993 II<br>D) 1998 P<br>E) 1989 A                             | IHZUH IIIX6 2.5L<br>ILYMOUTH VOYAGI<br>ICURA LEGEND 2 | F/I V6 , KL<br>ER 3.0L F/I V<br>.7L F/I V6 , | 6 , 3<br>C27A1    |            | 59709<br>72523 |
| F) 1993 C                                                        | HEVRULET PICK                                         | JP K25⊍⊍ 3/4                                 | IUN 4x4 5.7L      | F/I V8 , K | 72325          |
|                                                                  |                                                       |                                              |                   |            |                |
|                                                                  |                                                       |                                              |                   |            | 13             |
| p:                                                               |                                                       | Part:                                        |                   | Sell:      |                |
| er the Veh                                                       | icle Year (F3                                         | ] Last Car [U                                | p Arrow] Car      | code       |                |

• Position the cursor on the desired *Car Code* using the ↑ and ↓ arrow keys and press <**Return>**, or simply enter the letter that is next to the desired *Car Code*.

This will bypass having to enter the year, make, model and engine size information. The cursor will then be positioned next to the **Group**: field.

A few lines down the screen, the allowable year range will be displayed. Only enter numbers within the range displayed.

• With the cursor positioned at the **Make**: prompt, enter the year using either of two ways: **1999** or just **99** and press **<Return>**.

The screen will now display a list of *Car Makes* and the cursor will now be positioned at the **Make**: prompt as shown:

| AMS<br>Year: 1977 M | Cou: A Cust: 250<br>ake: 📕 | Store: STR1 CarCode:<br>Model: |
|---------------------|----------------------------|--------------------------------|
| Engine:             | Monufacturor               | 00U[istColl_                   |
|                     | 17 CMC                     | 20 DEL                         |
|                     |                            | 33 UPEL<br>34 DEUCEOT          |
| D OCTON MODIIN      |                            | 34 PE00E01                     |
|                     | 20 100100                  | 26 DONTIOC                     |
| S OVONTI            | 20 JH00HN                  | 37 DORSCHE                     |
| S RENTLEU           | 22 LOMBORGHINI             | 38 BENGIII T                   |
| 7 BMW               | 23 LANCIA                  |                                |
|                     | 24 LINCOLN                 | 40 5008                        |
| CADILLAC            | 25 LOTUS                   | 41 SUBABU                      |
| A CHECKEB           | 26 MASEBATI                | 42 TOVOTA                      |
| 1 CHEVBOLET         | 27 MAZDA                   | 43 TRIUMPH                     |
| 2 CHBYSLEB          | 28 MEBCEDES-BEI            | 17 44 VOLKSWAGEN               |
| 3 DODGE             | 29 MEBCUBY                 | 45 VOLVO                       |
| 4 FERBARI           | 30 MG                      |                                |
| 5 FIAT              | 31 NISSAN/DATS             | IN                             |
| 6 FORD              | 32 OLDSMOBILE              |                                |
| Group:              | Part:                      | Sell:                          |
| Enter the Vehicle   | MAKE.                      |                                |
| DONE PROCESSING     |                            |                                |

• With the cursor positioned at the **Make**: prompt, enter the number next to the *make* desired or enter the first few letters of the *make* and press **<Return>**.

The screen will now display a list of *Car Models* and the cursor will now be positioned at the **Model**: prompt as shown:

| AMS Cou:<br>Year: 1977 Make: C | A Cust:250 Store:<br>HEVROLET Model: | STR1  | CarCode: |        |
|--------------------------------|--------------------------------------|-------|----------|--------|
|                                | Manufacturer                         | —QOH— | — List — | -Sell- |
| BLAZER 4x2 (FULL SIZE)         | 17 PICKUP C30 1 TON 4x2              |       |          |        |
| BLHZER 4×4 (FULL SIZE)         | 18 PICKUP K10 1/2 TUN 4×4            |       |          |        |
| CHMHRU                         | 19 PICKUP K20 3/4 TUN 4X4            |       |          |        |
| CHIIHRU 228                    | 20 PICKUP K30 I TUN 4X4              |       |          |        |
|                                | 21 SUBURBHN CIU 1/2 IUN 4            |       |          |        |
| CHEVELLE                       | 22 SUBURDAN K10 1/2 TAN 4            |       |          |        |
|                                | 23 SUBUNDHIN KTO 1/2 TUN 4           |       |          |        |
| ) EL COMINO                    | 25 VON 610 1/2 TON                   |       |          |        |
| A IMPALA                       | 26 VAN 620 3/4 TON                   |       |          |        |
| 1 1 11                         | 27 VAN 630 1 TON                     |       |          |        |
| 2 MONTE CABLO                  | 28 VEGA                              |       |          |        |
| 3 MONZA                        |                                      |       |          |        |
| 4 NOVA                         |                                      |       |          |        |
| 5 PICKUP C10 1/2 TON 4x2       |                                      |       |          |        |
| 6 PICKUP C20 3/4 TON 4x2       |                                      |       |          |        |
| iroup:                         | Part:                                | Sell: |          |        |
| Enter the Vehicle MODEL.       |                                      |       |          |        |
| DONE PROCESSING                |                                      |       |          |        |

• With the cursor positioned at the **Model**: prompt, enter the number next to the *model* desired or enter the first few letters of the *model* and press **<Return>**.

The screen will now display a list of *Engine Sizes* and the cursor will now be positioned at the **Engine**: prompt as shown:

| AMS<br>Year: 1977<br>Engine: ∎                     | Cou: A<br>Make: CHEVRO                 | Cust: 250<br>)LET | Store: Store: St | STR1<br>ICE | CarCode: |        |
|----------------------------------------------------|----------------------------------------|-------------------|----------------------------------------------------------------------------------------------------|-------------|----------|--------|
| 250 Cubic Inch<br>305 Cubic Inch<br>350 Cubic Inch | Manuf<br>1V L6 ,<br>2V V8 ,<br>4V V8 , | °acturer          |                                                                                                    | —QOH—       | —List—   | —Sell⊣ |
|                                                    |                                        |                   |                                                                                                    |             |          |        |
| oup:<br>nter the Vehicle<br>ONE PROCESSING         | Pa<br>'s Engine Ty                     | art:<br>Jpe.      |                                                                                                    | Sell:       |          |        |

• With the cursor positioned at the **Engine**: prompt, enter the number next to the *engine* desired or enter the first few letters of the *engine* and press **<Return>**.

A list of *Part Groups* will now be displayed and the cursor will be positioned at the **Group**: prompt as shown:

| AMS Co                | Du: A Cust: 250           | Store: STR1 CarCode: 5721 |
|-----------------------|---------------------------|---------------------------|
| Finding: 350 Public 1 | nch dV VQ I               | I, CHPNICE                |
| Engine: 556 cubic i   | Manufacturer              |                           |
| A/C COMPRESSORS/CLL   | IT 17 BRAKE DRUMS/ROTOR   | S 33 ENGINE PARTS         |
| A/C PARTS (EXCEPT C   | 0 18 BRAKE HARDWARE       | 34 EXHAUST HANGER/CLAMP   |
| A/C SWITCHES          | 19 BRAKE HARDWARE KI      | TS 35 EXHAUST PIPES       |
| ABS PARTS             | 20 BRAKE HYDRAULICS       | 36 EXHAUST, CATALYTIC C   |
| ACCESSORIES           | 21 BRAKE LININGS          | 37 FAN/COOLING ACCESSOR   |
| ACCESSORIES2          | 22 BRAKE MASTER CYLI      | NDE 38 FILTERS            |
| ALIGNMENT PARTS       | 23 CABLES                 | 39 FILTERS2               |
| ALTERNATORS           | 24 CAPS                   | 40 FLASHERS               |
| AUTO GLASS            | 25 CARBURETORS            | 41 FLUID CAPACITIES       |
| 0 BATTERIES           | 26 CHASSIS PARTS          | 42 FUEL INJECTION PARTS   |
| 1 BATTERY CABLES      | 27 CLUTCH BEARING/BU      | ISHI 43 FUEL PUMPS        |
| 2 BEARINGS            | 28 CLUTCH HYD             | 44 FUSES                  |
| 3 BEARINGS, WHEEL     | 29 CLUTCHES               | 45 GASKETS                |
| 4 BELTS               | 30 ELECTRICAL             | 46 GASKETS2               |
| 5 BLOWER MOTORS       | 31 EMISSION               | 47 HEATER PARTS           |
| 6 BRAKE CALIPERS      | 32 ENGINE KITS            | 48 HOSES                  |
| iroup:                | Part:                     | Sell:                     |
| Enter the Parts Group | ) to Display, [Next] More | e Groups                  |
| DONE PROCESSING       |                           |                           |

• With the cursor positioned at the **Group**: prompt, enter the number next to the part group desired or enter the first few letters of the part group and press **<Return>**.

Press the **Page** and **<Shift> Page** keys to see the next or previous page of *Part Groups*.

• A list of *Part Types* will now be displayed and the cursor will be positioned at the **Part**: prompt as shown:

| AMS<br>Year:<br>Engine:                                        | Cou: A Cust<br>1977 Make: CHEVROLET<br>350 Cubic Inch 4V V8 ,                | : 250 Store: S<br>Model: CAPRI<br>- | GTR1<br>ICE | CarCode: | 5721 |
|----------------------------------------------------------------|------------------------------------------------------------------------------|-------------------------------------|-------------|----------|------|
| FILTER,<br>FILTER,<br>FILTER,<br>FILTER,<br>FILTER,<br>FILTER, | Manufactu<br>COOLANT<br>HYDRAULIC<br>OIL<br>PASSENGER COMP<br>POWER STEERING | ° 6r                                | QOH         | List-    | Sel  |
| iroup: FIL<br>Enter the<br>DONE PROCI                          | TERS Part:<br>Part to Display, [Next]<br>ESSING                              | More Parts                          | Sell:       |          |      |

• With the cursor positioned at the **Part**: prompt, enter the number next to the *part type* desired or enter the first few letters of the *part type* and press **<Return>**.

Press the **Page** and **<Shift> Page** keys to see the next or previous page of *part types*.

Mote: This field allows the user to jump directly to specific types of parts within a *Part Group*. It saves time from having to scroll through many pages of part numbers for a *Part Group*!

Page 8

A list of parts, with the manufacturer names beside them, possibly footnotes, and possibly quantity on hands and list and selling price information (if the part number exists within the Inventory File), will now be displayed and the cursor will be positioned at the **Sell:** prompt as shown:

| AMS<br>Vear: 1977 Ma<br>Epgino: 250 Cubic                                | Cou: A Cust: 250<br>ke: CHEVROLET      | Store: STR1<br>Model: CAPRICE      | CarCode: 57      | 21     |
|--------------------------------------------------------------------------|----------------------------------------|------------------------------------|------------------|--------|
| Engine: 350 cubic                                                        | Manufacturer                           | QOH                                | —List—           | -Sell- |
| ILTER, AIR<br>1 FRM-CA326<br>[Air Filter]                                | FRAM                                   | 18                                 | 8.62             | 5.12   |
| TILTER, COOLANT<br>*NOT APPLICABL<br>TILTER, HYDRAULIC<br>*NOT APPLICABL | E*<br>E*                               |                                    |                  |        |
| FILTER, OIL<br>2 FRM-PH30<br>[Oil Filter]                                | FRAM                                   | 95                                 | 7,74             | 2.95   |
| FILTER, PASSENGER CO<br>*NOT APPLICABL                                   | MPARTMENT AIR<br>F*                    |                                    |                  |        |
| Group: FILTERS<br>[F1] Restart [F3] A<br>DONE PROCESSING                 | Part: FILTER,<br>It Mfrs (Next) Fwd (F | AIR Sell:<br>Prev] Back [Up Arrow] | ∎<br>Parts [F11] | Exit   |

# Mote: The sell price shown is according to the customers exception and standard pricing matrix setups!

Users have the ability to see the *Alternate Manufacturer's* parts when looking up parts. To see the *Alternate Manufacturer's* part numbers, press the **<F3>** (*Alt Mfrs*) key when parts information is listed. The screen will now display all the *Alternate Manufacturer's* parts information on the screen. *Alternate Manufacturer's* are those that were setup without a priority number when setting up the *Manufacturer's Code Translation Table* through the *Utility Menu*. Pressing the **<F3>** (*Alt Mfrs*) key again will bring back the original parts information listed.

### 22.3.1 Selling A Part From The Catalogue

• To sell a part listed and with the cursor positioned at the **Sell**: prompt, enter the number next to the part number or enter the first few characters of the part number and press **<Return>**.

A Select Option window will pop up and 4 options will be displayed as shown:

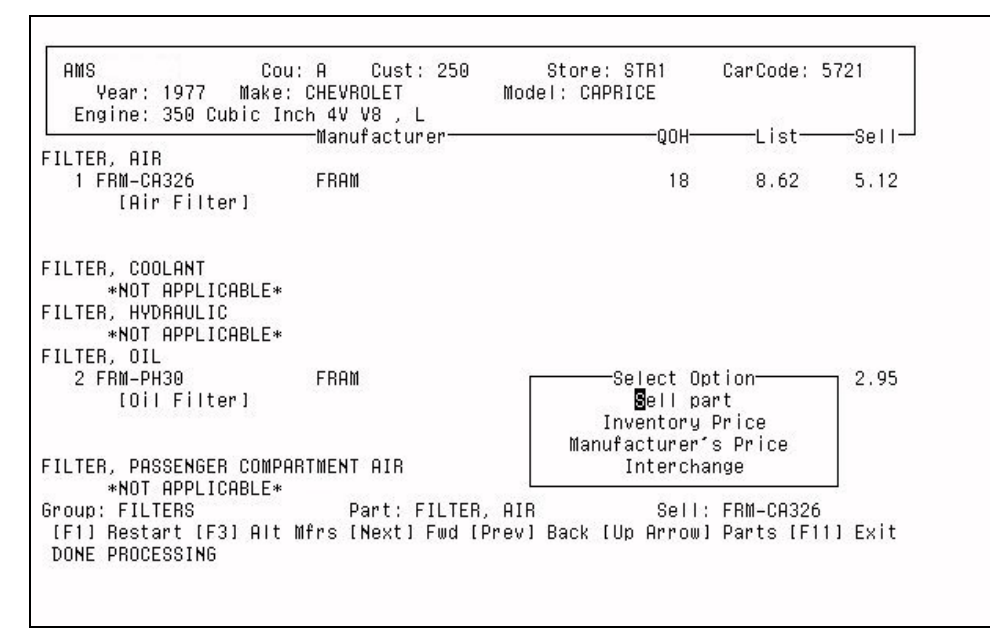

• Position the cursor on the **Sell part** option using the ↑ and ↓ arrow keys and press **<Return>**, or enter **S** and the part number will be selected to be brought back into point of sale upon exiting out of the catalogue.

The part number selected will now be displayed next to the **Sell**: field.

Continue this process until all the desired parts have been selected.

Press the **Page** and **<Shift> Page** keys to see the next or previous page of part numbers.

- To get back to the **Part**: prompt, press the **↑** arrow key.
- Pressing the **<F1>** (*Restart*) key takes the user back to the **Year**: prompt.
- Mote: Pressing the <F2> key will print the parts information on the screen out to the system or terminal printer that is setup within the *Flexible Printing* screen.
- After selecting all desired parts, press the **<F11>** (*Exit*) key to return to the open workspace and the first part that was selected will be displayed and the cursor will be in the **QTY** field. Enter the quantity to sell and then extend the part number.

This process will be continued until all parts, that were selected, are extended. A line will then be appended to the workspace showing the year, make, model, engine size and car code number as shown:

| CN          | ITRM A               |                               | ACRYLIC                         | NO       |       | (714  | 4)52           | 24-5              | 888  | 3 (<br>1990)    | CUST            | 250           |          | COD | -(<br>070 | HARG | E-           |  |
|-------------|----------------------|-------------------------------|---------------------------------|----------|-------|-------|----------------|-------------------|------|-----------------|-----------------|---------------|----------|-----|-----------|------|--------------|--|
| 1<br>2<br>3 | FRAM<br>FRAM<br>1977 | FILTER<br>FILTER<br>CHEVROLET | FRM-CA32<br>FRM-PH30<br>CAPRICE | 6<br>350 | Cubic | Inch  | 8.<br>7.<br>4V | .62<br>.74<br>.78 | , L  | 0.1<br>0.1<br># | 00<br>00<br>572 | 5.<br>2.<br>1 | 12<br>95 | N   | 1<br>1    | EAT  | 5.12<br>2.95 |  |
|             |                      |                               |                                 |          |       |       |                |                   |      |                 |                 |               |          |     |           |      |              |  |
|             |                      |                               |                                 |          |       |       |                |                   |      |                 |                 |               |          |     |           |      |              |  |
| Cre         | eation<br>pre: S     | : 07/22/00<br>TR1             | ) Doc #                         |          |       |       |                | GPI               | 1%   | 35              | . 93            | SUB-          | TOT      | AL  |           | 8.0  | 7            |  |
|             | OPEN                 | BALANCE                       | 4255.67                         | C        | REDIT | LIMIT | Г              | 100               | 100. | .00             |                 |               | TOŤ      | AL  |           | 8.0  | 7            |  |

### 22.3.2 Checking A Manufacturer's Price

• To see the manufacturer prices for a part listed and with the cursor positioned at the **Sell**: prompt, enter the number next to the part number and press **<Return>**.

A **Select Option** window will pop up and 4 options will be displayed.

• Position the cursor on the **Manufacturer's Price** option using the ↑ and ↓ arrow keys and press **<Return>**, or enter **P** and a *Manufacturer's Price* window will pop up showing the customer's price, according to the exception and standard pricing matrix setups, and the manufacturer's prices within the catalogue for the selected part number as shown:

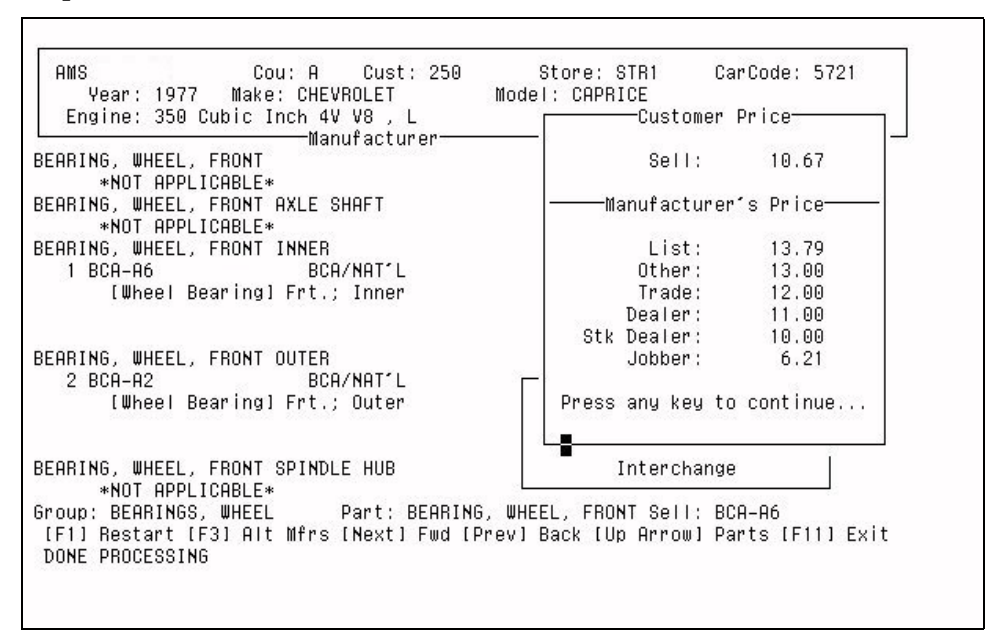

A **Press any key to continue...** message will be displayed within the window.

• Press any key to continue to use the catalogue. If the window didn't pop up, then there were no prices to be displayed.

### 22.3.3 Checking Prices From The Inventory File

• To see the prices from the Inventory File for the selected part number from the catalogue, enter the item number and press **<Return>**.

A Select Option window will pop up and 4 options will be displayed.

• Position the cursor on the **Inventory Price** option using the ↑ and ↓ arrow keys and press **<Return>**, or enter **N** and an *Inventory Price* window will pop up showing the customer's price, according to the exception and standard pricing matrix setups, and the prices within the Inventory File for the selected part number as shown:

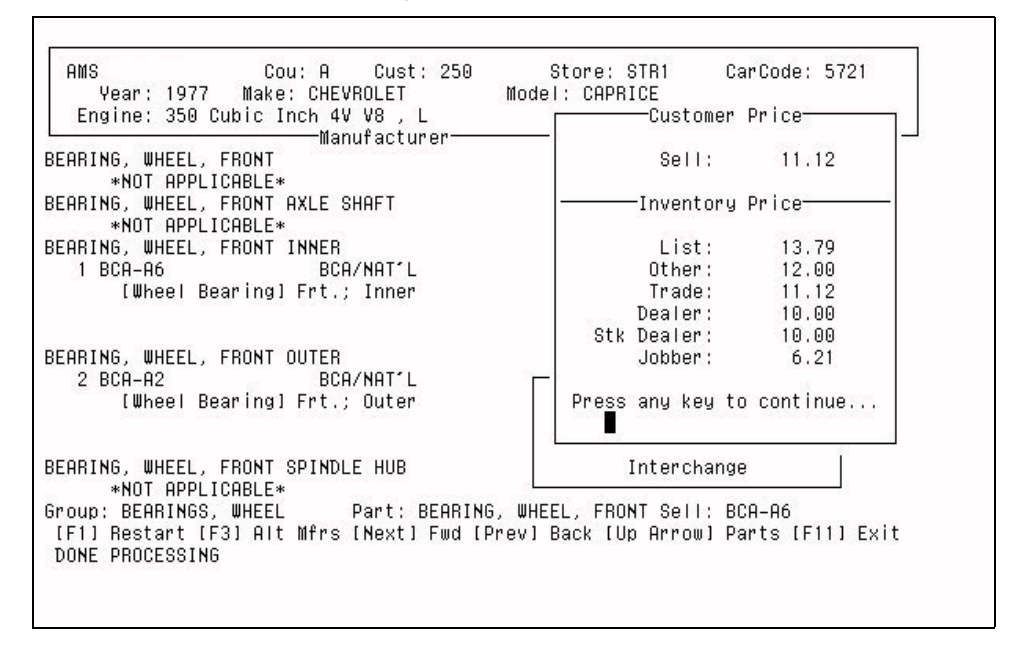

A **Press any key to continue...** message will be displayed within the window.

• Press any key to continue to use the catalogue. If the window didn't pop up, then there were no prices to be displayed.

### 22.3.4 Checking The Part Number Interchanges For A Part

• To see the *Interchange* part numbers for the selected part number from the catalogue, enter the item number and press **<Return>**.

A Select Option window will pop up and 4 options will be displayed.

Г

• Position the cursor on the Interchange option using the ↑ and ↓ arrow keys and press <Return>, or enter I and an *Interchange* window will pop up showing the interchange parts and prices within the catalogue for the selected part number as shown:

|             |          | -Intercha | ange    |        |         |        | ñ.    |
|-------------|----------|-----------|---------|--------|---------|--------|-------|
| Part Number | List     | Other     | Trade   | Dealer | Stk Dir | Jobber | 11=   |
| ACD-PF25    |          |           |         |        |         |        | 1999  |
| BDW-B27     |          |           |         |        |         |        | 12    |
| BFL-92069   |          |           |         |        |         |        |       |
| BOS-72-115  |          |           |         |        |         |        |       |
| CHP-PH25    |          |           |         |        |         |        |       |
| FRM-PH30    |          |           |         |        |         |        |       |
| GP7-V49     |          |           |         |        |         |        |       |
| HAS-LF225   |          |           |         |        |         |        |       |
| LEE-LF25    |          |           |         |        |         |        |       |
| M16-M49     | <i></i>  | 0 00      | 0.00    | 0.00   | 0.00    | 0.00   | 0.0   |
| MUI-FL-10   | 0.03     | 0.00      | 3.98    | 3.98   | 3.98    | 2.90   | 95    |
| NHP-1009    |          |           |         |        |         |        |       |
| PUP-3E20049 |          |           |         |        |         |        |       |
| VTF_2060    |          |           |         |        |         |        |       |
| WIX-51069   |          |           |         |        |         |        |       |
| win oroos   |          |           |         |        |         |        |       |
|             | Press an | u keu to  | continu | е      |         |        | it    |
|             |          |           |         |        |         |        | 0.000 |

A **Press any key to continue...** message will be displayed within the window.

• Press any key to continue to use the catalogue. If the window didn't pop up, this means there were no interchanges to be displayed.

# 22.4 Performing A Part Interchange

- Within an open workspace, press the **<F16>** key.
- A window will pop-up, select the **INTERCHANGE** menu option using the arrow keys and pressing **<Return>** or enter the number corresponding to the menu selection desired and press **<Return>**.

The *Part Interchange* screen will appear as follows:

| A/C    | COMPRESSORS/CLUT | 17 | BRAKE DRUMS/ROTORS   | 33 | ENGINE PARTS         |
|--------|------------------|----|----------------------|----|----------------------|
| A/C    | PARTS (EXCEPT CO | 18 | BRAKE HARDWARE       | 34 | EXHAUST HANGER/CLAMP |
| A/C    | SWITCHES         | 19 | BRAKE HARDWARE KITS  | 35 | EXHAUST PIPES        |
| ABS    | PARTS            | 20 | BRAKE HYDRAULICS     | 36 | EXHAUST, CATALYTIC C |
| ACCE   | ESSORIES         | 21 | BRAKE LININGS        | 37 | FAN/COOLING ACCESSOR |
| ACCE   | ESSORIES2        | 22 | BRAKE MASTER CYLINDE | 38 | FILTERS              |
| ALI    | GNMENT PARTS     | 23 | CABLES               | 39 | FILTERS2             |
| ALTE   | ERNATORS         | 24 | CAPS                 | 40 | FLASHERS             |
| AUTO   | ) GLASS          | 25 | CARBURETORS          | 41 | FLUID CAPACITIES     |
| BAT    | FERIES           | 26 | CHASSIS PARTS        | 42 | FUEL INJECTION PARTS |
| BAT    | FERY CABLES      | 27 | CLUTCH BEARING/BUSHI | 43 | FUEL PUMPS           |
| BEAR   | RINGS            | 28 | CLUTCH HYD           | 44 | FUSES                |
| BEAF   | RINGS, WHEEL     | 29 | CLUTCHES             | 45 | GASKETS              |
| BEL'   | rs               | 30 | ELECTRICAL           | 46 | GASKETS2             |
| 5 BLOU | VER MOTORS       | 31 | EMISSION             | 47 | HEATER PARTS         |
| 6 BRAN | KE CALIPERS      | 32 | ENGINE KITS          | 48 | HOSES                |

A list of *Part Groups* will now be displayed.

• With the cursor will be positioned at the **Part Group**: prompt, enter the number next to the part group desired or enter the first few letters of the part group and press **<Return>**.

Press the **Page** and **<Shift> Page** keys to see the next or previous page of part groups.

- With the cursor positioned at the Part Number: prompt, enter a manufacturer code and press <Return> or press the <F2> key to have a pop-up choice list displayed to choose from. Using the ↑ and ↓ arrow keys, position the cursor on the desired manufacturer code and press <Return>.
- Enter the part number to interchange and press **<Return>**.

| <br>2                     |          | -Totonel  |                |        |         | 13           |
|---------------------------|----------|-----------|----------------|--------|---------|--------------|
| Dark Howkers              | 1.2.4    | -Intercha | ange<br>Tueste | Destau | OAL DIS | . In his way |
| Part Numper               | List     | Uther     | Trade          | Dealer | Str Dir | readol       |
| HUD-HU30D<br>DOD 041 0756 | 7 65     | 0 00      | 6 64           | 5 74   | 4 50    | 4 05         |
| DHN-041-07JU              | 7.03     | 0.00      | 6.07           | 5.74   | 4.00    | 4.00         |
| BDW-B2<br>DEL_02452       | 9.40     | 2.80      | 0.27           | 5.04   | 4.23    | 3.70         |
| BOS_72_174                | 10 55    | 3 12      | 0 00           | 0 00   | 7 39    | 4 80         |
| FBM-PH8A                  | 10.00    | 0.12      | 0.00           | 0.00   | 1100    | 4.00         |
| GP7-V18                   | 8.26     | 2.19      | 6.19           | 5.77   | 4,97    | 3,48         |
| HAS-LF140                 | 17.62    | 0.00      | 0.00           | 0.00   | 11.01   | 8.81         |
| IAP-0F-924                |          |           |                |        |         |              |
| ITM-11-14030              |          |           |                |        |         |              |
| LAZ-U11-1716              |          |           |                |        |         |              |
| MIG-M2844                 |          |           |                |        |         |              |
| NAP-1452                  |          |           |                |        |         |              |
| PUR-L10018                | 12.45    | 3.24      | 0.00           | 8.09   | 6.85    | 4.98         |
| VTF-2452                  |          |           |                |        |         |              |
| WIX-51452                 | 12.48    | 0.00      | 8.74           | 7.52   | 6.87    | 5.49         |
|                           | Press an | y key to  | continu        | ie     |         |              |

The following screen will be displayed:

If an interchange window did not pop-up, then there is no interchange information within the catalogue for the part number entered and the cursor will return back to the **Part Group**: prompt.

• After getting the needed information, press any key to remove the interchange information and position the cursor back at the **Part Group**: prompt.

Continue this process for all part numbers to see interchange information for.

• Press the **<F11>** key to exit back to the workspace screen within Point of Sale.

### 22.5 Setting Up Cross Reference Part Numbers

Users have the ability to setup cross-references from the AMS cataloging part numbers to their own specific part numbers. For example, if the catalogue displays an **ARE-07135** alternator for a car, but would like to have the **REB-7135** stocking part number within the inventory file displayed below the **ARE-07135**, these are the steps that need to be taken:

• Within the Inventory file, create an **ARE-07135** part number.

See the *Inventory Update* section of the user's manual for detailed instructions on entering part numbers.

• Within the *Kits, Alternates & Supersessions,* call up the **ARE-07135** part number just entered and link the **REB-7135** to it as the superseding part number.

See the *Kits, Alternates & Supersessions* section of the user's manual for detailed instructions on setting up!

Now whenever the catalogue displays the **ARE-07135** part number, the **REB-7135** will always be the next part number displayed beneath it, as if it were actually in the catalogue! When the part number is selected within the catalogue, it will be automatically transferred back to point of sale. The parts can also be linked together as alternates! Cataloging will display all the alternates below the AMS cataloging part number in the order they are linked. When selecting one of the alternate part numbers to be sold, the alternate's pop up window screen will be displayed within point of sale. The user can then choose a part to be sold and sell it as normal.